## Software installation Windows.

- Step 1. Start Windows
- Step 2. Place floppy disk in A: drive.
- Step 3 Click on the "Start" button and then click on "Run". Type A:\INSTALL and click the "Ok" button.
- Step 4 Select version to install and press Enter.
- Step 5. Select "Complete Installation" and press Enter.
- Step 6. Press Enter again to start the instlation. After Instlation is complete, select Exit and press Enter.
- Step 7. Double click on the icon on the desktop to run the software.

## Software Installation MS-DOS.

- Step 1. Start MS-DOS
- Step 2. Place floppy disk in A: drive.
- Step 3. Type A: and then press "Enter". Type INSTALL and press "Enter".
- Step 4 Select version to install and press Enter.
- Step 5. Select "Complete Installation" and press Enter.
- Step 6. Press Enter again to start the instlation. After Instlation is complete, select Exit and press Enter.
- Step 7. Type C: and then press Enter.
- Step 8. Type ECUCAL at the DOS prompt and press Enter to run the program.